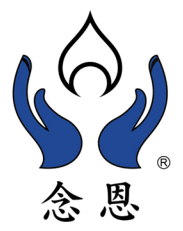

族人族譜

## 4.族人族譜

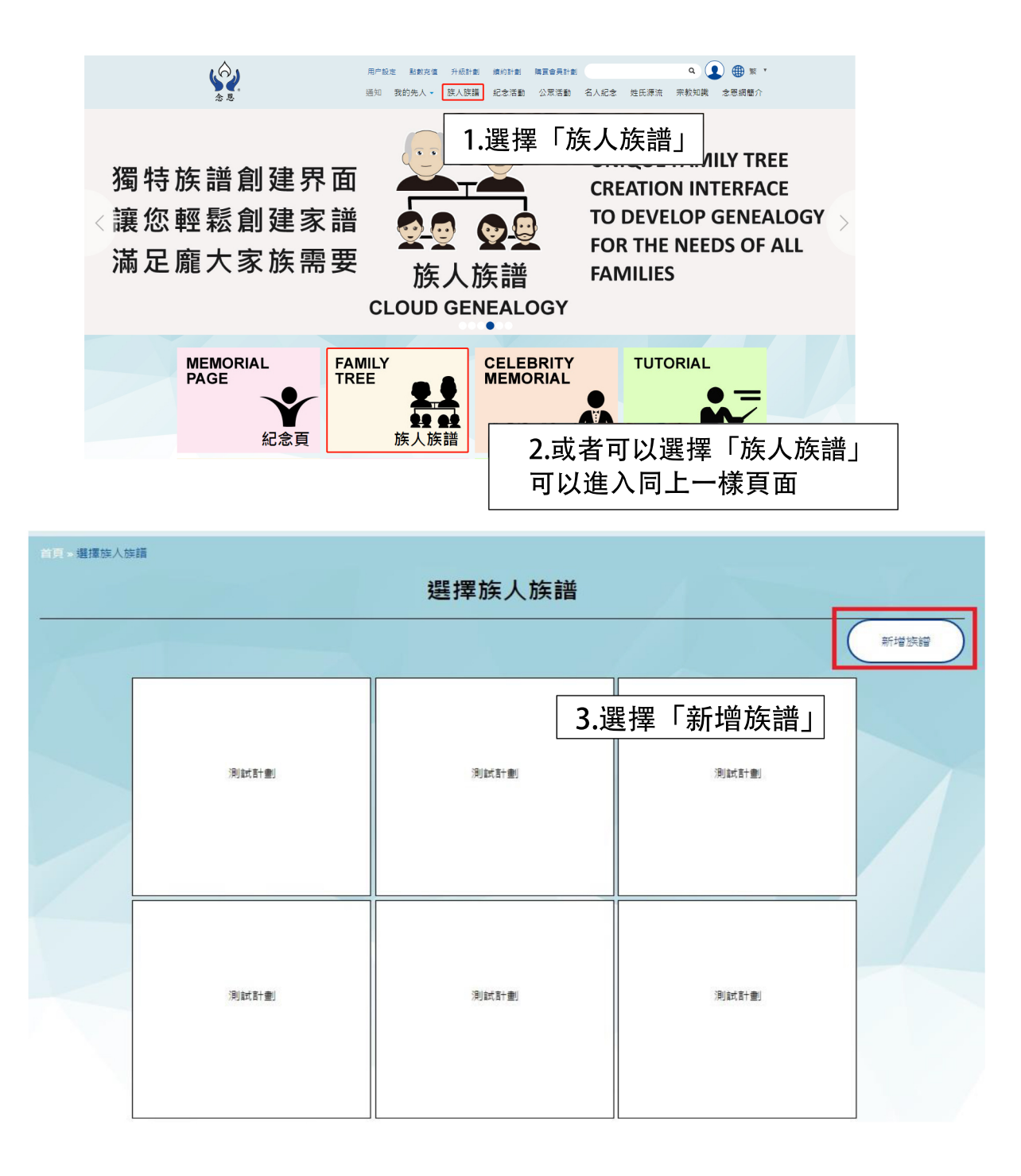

| 首頁 > 選擇族人族譜                |            | 新増族譜<br>族譜名稱<br>測試計劃 | •               | ×    |          | 新增族譜 |
|----------------------------|------------|----------------------|-----------------|------|----------|------|
| 4.填寫)<br>5.選擇 <sup>2</sup> | 族譜名稱<br>名稱 | 測試計劃可以:              | 擁有15個族譜. 還可新增7個 | 取消保存 |          |      |
|                            | 別就西台       |                      | 间加大百十重则         | 9    | ╻ 6.選擇「亻 | 呆存」  |
|                            | 測試計劃       |                      | 別試計劃            | 9    | 「武計量」    |      |

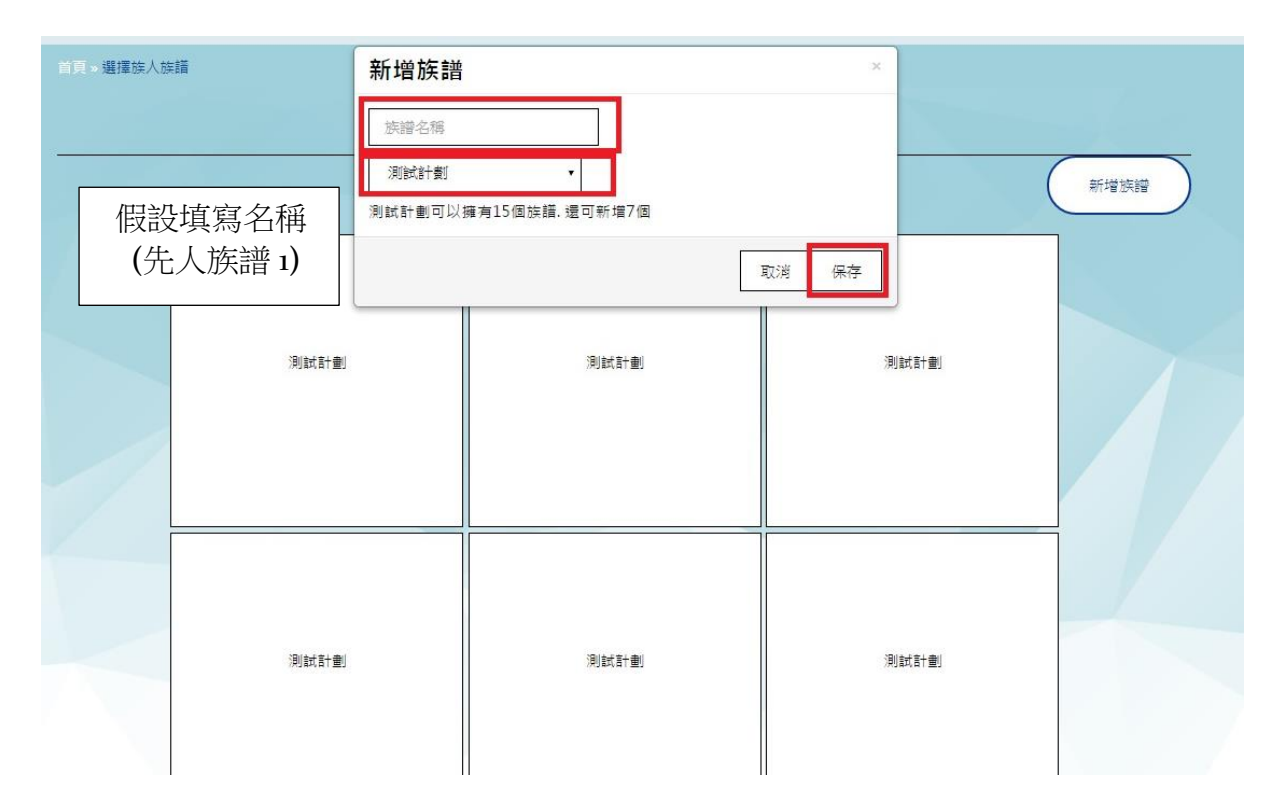

| 罐族人族譜     |                          | ·肥+罢长——长=举                    |             |      |
|-----------|--------------------------|-------------------------------|-------------|------|
|           |                          | 選掉族人族譜                        |             |      |
|           |                          |                               |             | 新增族譜 |
|           | <sup>测柔和要</sup><br>先人族譜1 | <sup>测试計劃</sup><br>7.出現剛填寫名稱在 | 测試計劃<br>白色格 |      |
|           | 別試計劃                     | 別試計劃                          | 測試計劃        |      |
| 首頁 » 選擇族) | 人族譜                      | 選擇族人族譜                        |             | 新增族證 |
|           | □ 進入族績 ✓ 編輯族語 ★ 個書       | ◎ ■ ■ ■ 8.選擇「編輯族譜」            | j利此表于册J     |      |
|           | 測試計劃                     | 间試計畫                          | 间試計量        |      |
|           |                          |                               |             |      |

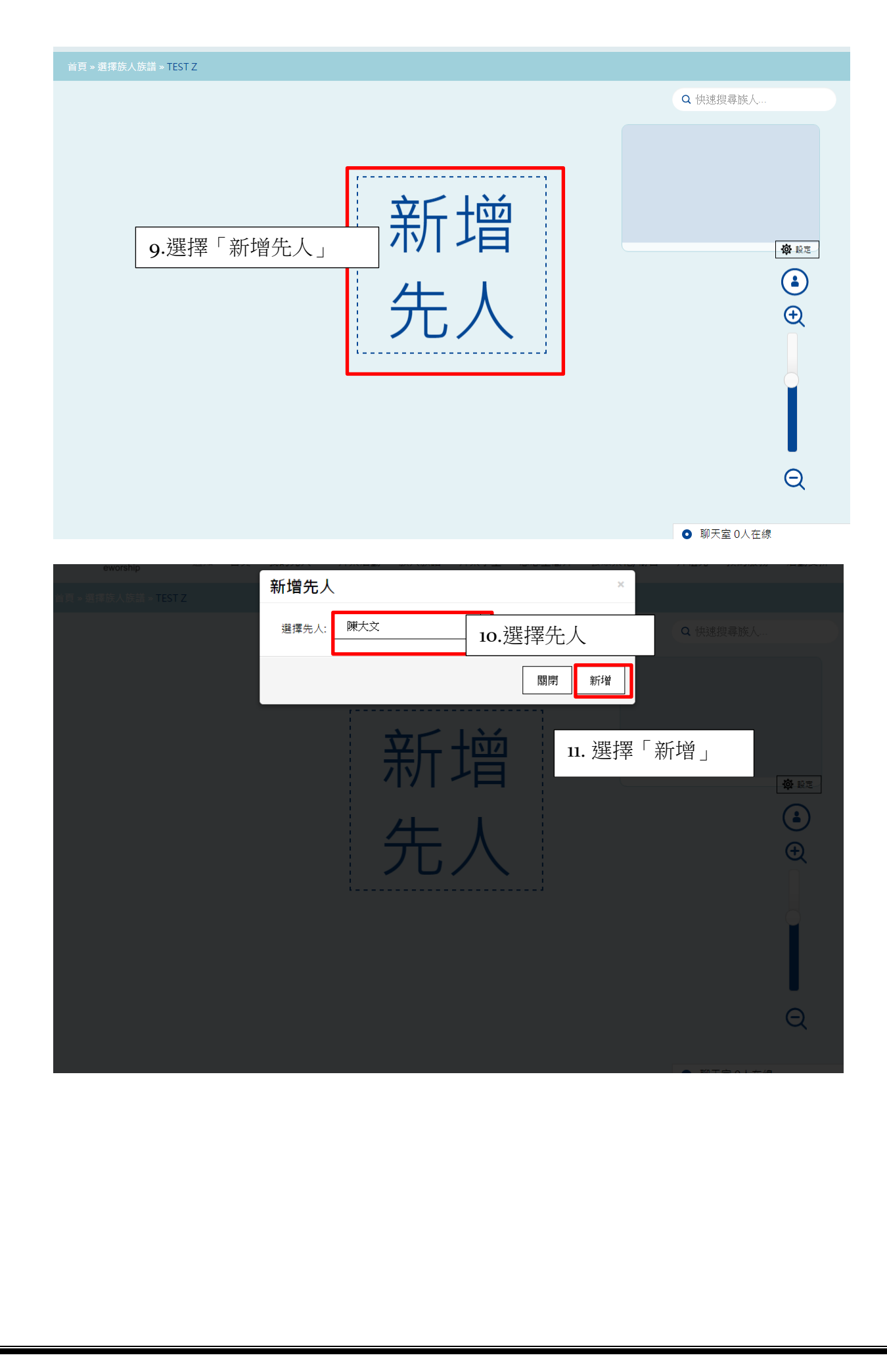

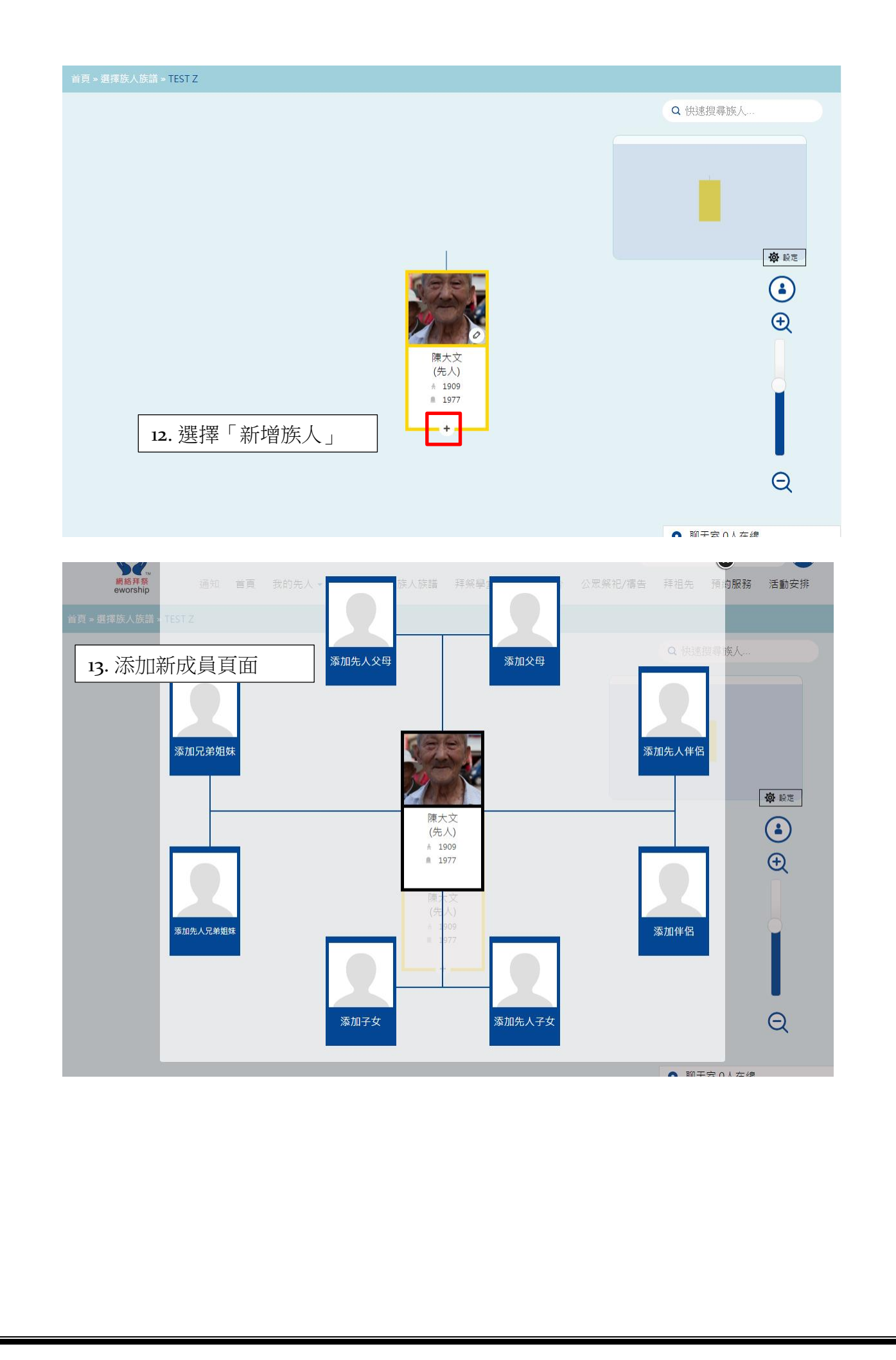

| ▶ 選擇族人族論 ▶ TEST 2<br>點選可更換頭像<br>點 | 姓名:       姓名:         姓名:       月性         世別:       男性         出生日期:       出生日期(yyyy-         用戶:       請輸入用家         財態:       在世         夏多個人資料       提交                                                                                                    | Q 供速搜尋族人 ,                                                                                                    |
|-----------------------------------|----------------------------------------------------------------------------------------------------|----------------------------------------------------------------------------------------------------|
|                                   | 加入更多個人資料         別名         電影地址:       電影地址:         電影地址:       電影地址:         開公室期給電話       手援期給電話         手援動電話:       手援期給電話         Facebook 構築:       Facebook 構築:         Twitter 構築:       Twitter 構築:         Sina Weibo 構築:       Vimeo 構築:         Vimeo 構築:       Vimeo 構築:         推文       #XX | <ul> <li>點選更多個人資料</li> <li>19.別名</li> <li>20.電郵地址:</li> <li>21.辦公室聯絡電話</li> <li>22.手提聯絡電話</li> <li>23. Facebook 帳號</li> <li>24.Twitter 帳號</li> <li>25. Sina Weibo 帳號</li> <li>26. Vimeo 帳號</li> </ul> |

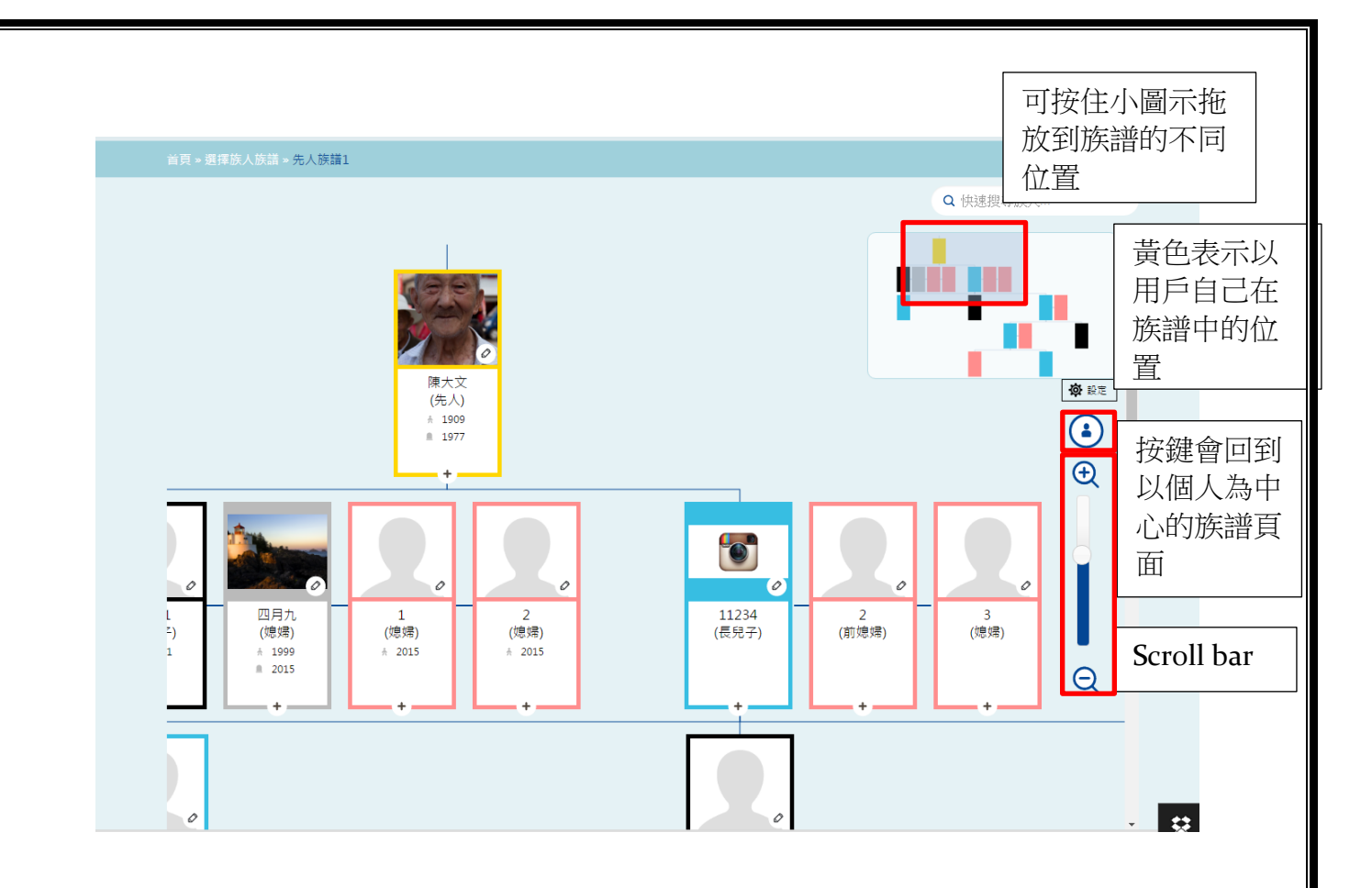